## **Claiming MOC Part 2 Lifelong Learning Credit in Eeds**

\*\* For applicable activities such as Pediatric Grand Rounds\*\*

- 1. Website: https://www.eeds.com/sign\_in.aspx?Display\_Portal\_Nav=true&Portal\_SIN=230174
- 2. Enter weekly passcode (6 digits that consist of 2 #'s & 4 letters)
- 3. Enter Email Address
- 4. Select Last Name
- 5. Complete Eval/Survey
- 6. Click on Corresponding Board to claim MOC 2 Lifelong Learning Credit

| ☑ TODO               |                                                                                  |
|----------------------|----------------------------------------------------------------------------------|
| ~                    | You have Attendance for this Activity<br>(Leaving Early? Click here to Sign-out) |
| Join Meeting in ZOOM |                                                                                  |
| hh                   | Complete Course Evaluation<br>(required for credit)                              |
| ht                   | Take Survey (required for credit)                                                |
|                      | Claim ABO MOC Points<br>(available after you have completed the evaluation)      |
|                      | Claim ABOHNS MOC Points<br>(available after you have completed the evaluation)   |
|                      | Claim ABP MOC Points<br>(available after you have completed the evaluation)      |
| *                    | View/Print your Attendance Certificate                                           |
|                      | Sign-In to Another Activity                                                      |

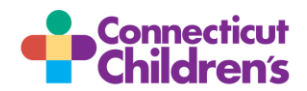